# **TANGO®** Software

# GUÍA DE IMPLEMENTACIÓN

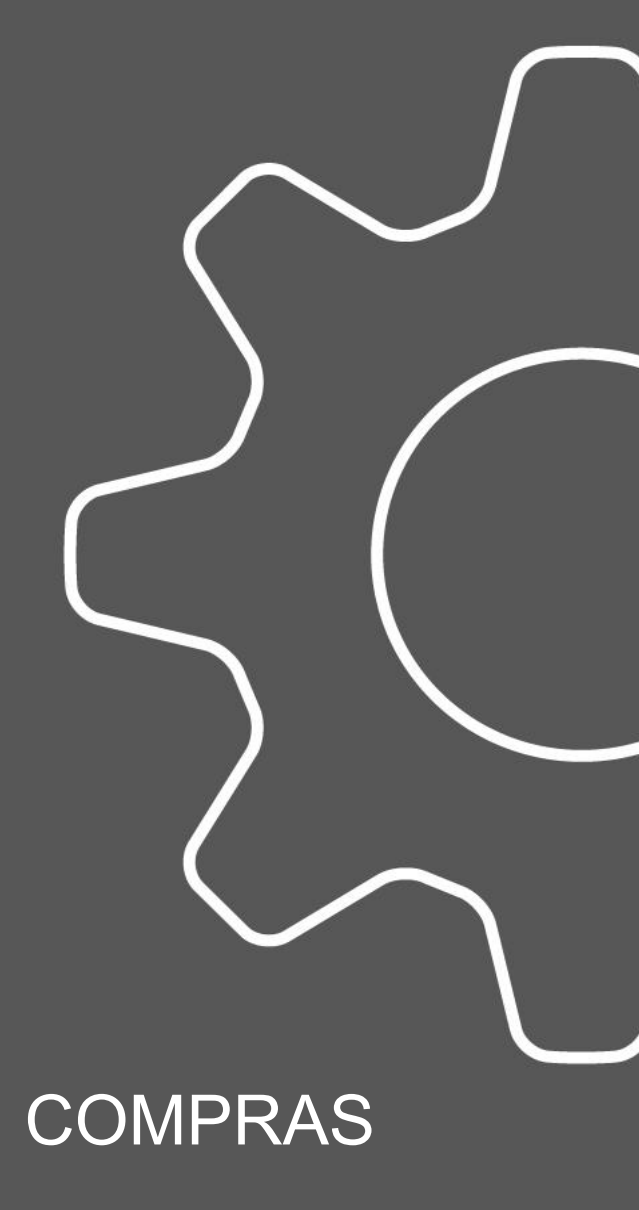

Pagos masivos

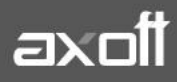

f 🖸 🎔

## PAGOS MASIVOS

Tango le permite realizar la gestión de pagos a múltiples proveedores en un mismo momento, pudiendo seleccionar comprobantes pendientes y a cuenta de diferentes proveedores y sucursales (en el caso de operar en la casa central).

Los comprobantes seleccionados se grabarán bajo un número llamado "Pago Masivo". El mismo puede tener una instancia de autorización antes de concretar los pagos.

Una vez creado un pago masivo y autorizado (si corresponde), se procede a la generación y emisión de las órdenes de pago en forma consecutiva (una por cada proveedor existente en el pago masivo) y se actualizan las cuentas corrientes de los proveedores, el estado de cada comprobante afectado y los movimientos correspondientes en el módulo Tesorería.

Para comenzar a utilizar Pagos Masivos, se deben completar los siguientes parámetros.

#### 1. PARÁMETROS DE COMPRAS

| 😵 Parámetros de Compras               | -<br>- TANGO Compras                                                                                                   |
|---------------------------------------|----------------------------------------------------------------------------------------------------|
| <u>A</u> rchivo <u>E</u> dición Ayuda |                                                                                                    |
| ⊘ 😣 ⑦                                 |                                                                                                    |
| Empresa Ejemplo                       |                                                                                                    |
| Principal                             | Generales   Solicitudes de compra   Órdenes de compra   Pagos   Pagos masivos   Importaciones   Comprobantes de ajuste |
| Impuestos                             |                                                                                                    |
| Comprobantes                          | Requiere autorización                                                                                                  |
| Controles                             |                                                                                                    |
| Comprobantes de rererencia            | Tipo de numeración. O Manual O Automatica                                                                              |
| Llasificación de comprobantes         | Próximo número: 1                                                                                                    |
| Documentos electronicos               | Madia da asea                                                                                                    |
| Ubservaciones                         | meulo de pago                                                                                                    |
|                                       | Cuenta a debitar: 21 ··· PROVEEDORES VARIOS                                                                            |
|                                       | Medio de pago habitual: 5 ··· BANCO 1                                                                                  |
|                                       | ☑ Emite cheques Cantidad de días: 30                                                                                   |
|                                       | ☑ Edita datos de Tesoreria                                                                                             |
|                                       | Comprobantes con diferencias                                                                                           |
|                                       | Permite nanar comprohantes con diferencias                                                                             |
|                                       |                                                                                                    |
|                                       | Elimina diferencias al pagar                                                                                           |
|                                       |                                                                                                    |

- Requiere autorización: active este campo si necesita tener la instancia de aprobación de los pagos masivos ingresados, antes de efectivizar su pago. En este caso, los pagos masivos ingresados nacerán con el estado 'Ingresado', para que sean autorizados desde el proceso Autorización de pagos masivos.
- **Tipo de numeración:** seleccione la opción (manual o automática) para la numeración de los pagos que se realicen desde el proceso Generación de pagos masivos.
- Próximo Número: si utiliza numeración automática, ingrese el número desde el que se registrarán los pagos masivos. En el caso de numeración manual, este campo no es editable ya que el número del pago masivo será solicitado en el momento de su ingreso.
- **Cuenta a debitar:** indique la cuenta principal a debitar de tipo 'Otras' (del módulo Tesorería), donde se registrará el importe de cada orden de pago generada.

AXOFT ARGENTINA S.A. Cerrito 1186 Piso 2° - CP C1010AAX Buenos Aires – Argentina www.axoft.com **TANGO CENTRO DE CLIENTES** Cerrito 1186 PB - CP C1010AAZ Buenos Aires – Argentina +54 (011) 5031-8264 - +54 (011) 4816-2620 SOPORTE TÉCNICO Mesa de ayuda: +54 (011) 5256-2919 servicios@axoft.com Lunes a viernes de 8:30 a 18:30 hs. • **Medio de pago habitual:** indique la cuenta habitual, de tipo 'Otras' o 'Banco' (del módulo Tesorería), que utilizará para registrar el egreso del importe del pago.

**Nota**: Si parametrizó el cálculo automático de retenciones, es necesario que desde los procesos de Códigos de retención defina la Cuenta de Tesorería defecto para cada retención. Caso contrario, se asignará el total del pago masivo a la cuenta configurada como Medio de Pago Habitual.

- **Emite cheques:** si como Medio de Pago Habitual definió una cuenta de tipo 'Banco', indique si emitirá cheques o registrará solamente el importe (transferencia bancaria).
- **Cantidad de días:** si emite cheques, indique la cantidad de días a considerar en el cálculo de la fecha de los cheques. En el momento del pago, el sistema obtiene la fecha del cheque sumando los días indicados en este campo a la fecha del pago. Si necesita que la fecha del cheque sea igual a la fecha del pago, ingrese cero como valor de este parámetro. Este dato puede ser modificado siempre que parametrice Edita datos de Tesorería = Sí.
- Edita datos de Tesorería: active este parámetro si necesita modificar en el proceso Generación del pago masivo, las cuentas de Tesorería propuestas y los datos del cheque (si paga con una cuenta de tipo 'Banco'). Tenga en cuenta que los datos que usted defina, serán tenidos en cuenta en el momento de generar el pago masivo, en dos situaciones:
  - En el caso que usted indique que va a generar el pago con un medio de pago general para todos los proveedores. El sistema propondrá lo ingresado en Parámetros de Compras como un defecto, que podrá ser modificado si usted cuenta con permiso de edición.
  - En el caso que usted indique que va a generar el pago ingresando medios de pago específicos para cada proveedor, y cuente con algún proveedor que no los tenga definidos. El sistema propondrá, para quienes tengan los datos de fondo en blanco, lo ingresado en Parámetros de Compras como un defecto.
- Permite pagar comprobantes con diferencias: active este campo si necesita poder realizar pagos a comprobantes aun cuando los mismos presenten diferencias por cantidades recibidas o en los precios registrados entre su lista y la del proveedor. En este caso, se avisará mediante un mensaje que la diferencia existe, pero se permitirá incluir el comprobante para su pago.
- Elimina diferencias al pagar: active este campo si desea que la diferencia de los comprobantes que ud está pagando, sea eliminada al momento de efectivizar el pago. Caso contrario, la diferencia quedara 'Resuelta', sin perder el historial.

### 2. PROVEEDORES

El proveedor debe estar habilitado para Pagos Masivos y se pueden definir las características de pago del mismo. Para ello ingrese desde Archivos/Actualizaciones/Proveedores.

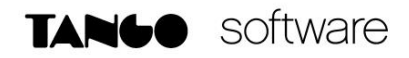

| Proveedores - TANGO Compras                                   |                                               |                                  |                                               |  |  |  |  |  |  |  |  |
|---------------------------------------------------------------|-----------------------------------------------|----------------------------------|-----------------------------------------------|--|--|--|--|--|--|--|--|
| Archivo Edición ⊻er Opciones Ayuda                            |                                               |                                  |                                               |  |  |  |  |  |  |  |  |
| 🕙 😢 🔀 🙆 🖄 💭 🗇 🕼 😵 🐼 🕅 🖓 👘 🔛 😓 🎄 🕼 🕸 🕸 Optiones • 🕕 Office • 🕜 |                                               |                                  |                                               |  |  |  |  |  |  |  |  |
| 101107, 30-65786367-6, RICARDO MESSINA S.A.                   |                                               |                                  |                                               |  |  |  |  |  |  |  |  |
| Principal   Datos impositivos   Resolucion                    | nes Comprobantes Pagos Artículos/Conceptos Co | ntactos   Clasificación   Geoloc | alización   Observaciones   Datos adicionales |  |  |  |  |  |  |  |  |
| Medio de pago habitual:                                       | 5 BANCO 1                                     |                                  |                                               |  |  |  |  |  |  |  |  |
| Cuenta a debitar:                                             | 21 ··· PROVEEDORES VARIOS                     |                                  |                                               |  |  |  |  |  |  |  |  |
| Emite cheques                                                 | Cantidad de dias: 30                          |                                  |                                               |  |  |  |  |  |  |  |  |
| Clave bancaria única (CBU):                                   | 0000931547523665215555                        | Descripción:                     |                                               |  |  |  |  |  |  |  |  |
| Clave bancaria única 2 (CBU):                                 |                                               | Descripción:                     |                                               |  |  |  |  |  |  |  |  |
| Clave bancaria única 3 (CBU):                                 |                                               | Descripción:                     |                                               |  |  |  |  |  |  |  |  |
| Orden para la impresión de cheques:                           | RICARDO MESSINA                               |                                  | ]                                             |  |  |  |  |  |  |  |  |
| Habilitado para pagos masivos                                 |                                               |                                  |                                               |  |  |  |  |  |  |  |  |

#### **GENERACIÓN DEL PAGO MASIVO**

Desde Cuentas Corrientes/Pagos Masivos/Administración/Ingreso, agregue el pago masivo y seleccione los comprobantes que van a formar parte del mismo.

| 😵 Ingreso de pagos masiv | ros          |                               |                      |
|--------------------------|--------------|-------------------------------|----------------------|
| Archivo Ver Configur     | ación Ayuda  |                               |                      |
| o 😣 🗘 🖨 📼                | () €]        |                               |                      |
| Pago masivo Observacione | :5           |                               |                      |
| Número:                  | 9            | Fecha ingreso:                | 10/07/2019 👻         |
| Fecha estimada pago:     | 10/07/2019 👻 | Moneda                        |                      |
| Ingresó:                 | SUPERVISOR   | <ul> <li>Corriente</li> </ul> | C Extranjera         |
| Autorizó:                |              | Cotización:                   | 43.0000              |
| Estado:                  | Ingresado    |                               | Agregar comprobantes |

Para seleccionar los comprobantes debe estar activa la casilla de Carga de Comprobantes. Seleccione los comprobantes y guarde los cambios, el sistema le informará el número de pago masivo generado.

| Seleccionad                  | dor de com | probantes    |                   |                        |           |      |                 |             |         |             |                           |               |                 |                             | - 0           |
|------------------------------|------------|--------------|-------------------|------------------------|-----------|------|-----------------|-------------|---------|-------------|---------------------------|---------------|-----------------|-----------------------------|---------------|
| rchivo <u>V</u> er           | Configu    | ración Ayu   | ida               | _                      |           |      |                 |             |         |             |                           |               |                 |                             |               |
| 000                          | 66         |              |                   |                        |           |      |                 |             |         |             |                           |               |                 |                             |               |
| Proveedor                    |            |              |                   |                        |           | In   | porte           |             |         |             |                           | Incluye fac   | cturas con dife | rencias                     |               |
| Buscar po                    | n          |              | Código O C.U.I.   | T. • R.:               | social    |      | Moneda          | •           | Pesos   | OD          | olares                    |               |                 | 🔘 Si                        | • No          |
| Desde:                       |            |              |                   |                        |           |      | Desde:          |             |         |             |                           | Fecha         |                 |                             |               |
| Hasta:                       |            |              |                   |                        |           |      | Hasta:          |             |         |             |                           | Tipo          |                 | <ul> <li>Emisión</li> </ul> | O Vencimiento |
| Tipo de Co                   | mprobante  | 1            |                   |                        |           | Su   | ucursal         |             |         |             |                           | Desde:        |                 | 10/07/2019                  |               |
| Desde:                       |            |              |                   |                        |           |      | Desde:          |             |         |             |                           | Hasta:        |                 | 10/07/2019                  |               |
| Hasta:                       |            |              |                   |                        |           |      | Hasta:          |             |         |             |                           | Clasificaci   | ón de comprob   | anles                       |               |
| Desde                        | número:    |              |                   |                        |           | C    | áusula proveedo | 01          |         |             |                           | Desde:        |                 |                             |               |
| Hasta                        | número:    |              | 2°                |                        |           |      |                 |             | Dolares | O Pesos     | <ul> <li>Todas</li> </ul> | Hasta:        |                 |                             |               |
|                              |            |              |                   |                        |           | G    |                 |             | ^       |             |                           |               |                 |                             |               |
|                              |            |              | Contraction and   |                        |           |      |                 |             |         |             |                           |               |                 |                             |               |
| Arrastre una                 | columna    | hasta aqui p | para agruparla    |                        |           |      |                 |             |         |             |                           |               |                 |                             |               |
| Seleccionado                 | Sucursal   | Proveedor    | Razón social      | Inhabilitado           | Cláusula  | Tipo | Número          | Vencimiento | Moneda  | Pendiente   | Pend. en unidades         | s Emisión     |                 |                             |               |
|                              | 1          | 1 101107     | RICARDO MESSINA S |                        | PESOS     | FAC  | A0000900004715  | 10/07/2019  | PESOS   | 12,100.00 - | 281.40 -                  | 10/07/2019    |                 |                             |               |
|                              | 1          | 1 101107     | RICARDO MESSINA S |                        | PESOS     | FAC  | A0000900004715  | 09/08/2019  | PESOS   | 12,100.00 - | 281.40 -                  | 10/07/2019    |                 |                             |               |
|                              | 1          | 1 201764     | MOTORMAC S.R.L.   |                        | PESOS     | FAC  | A0000700001495  | 10/07/2019  | PESOS   | 2,562.24 -  | 59.59 -                   | 10/07/2019    |                 |                             |               |
|                              | 1          | 1 201764     | MOTORMAC S B I    |                        | PESOS     | FAC  | A0000700001495  | 09/08/2019  | PESOS   | 2 562 23 -  | 59.59 -                   | 10/07/2019    |                 |                             |               |
|                              |            |              |                   |                        |           |      |                 |             |         |             |                           |               |                 |                             |               |
|                              |            |              |                   |                        |           |      |                 |             |         | 20 224 47   | 681 98                    |               |                 |                             |               |
| 4                            |            |              |                   |                        |           |      |                 |             |         | 23,324.47   | 001.90                    | 2             |                 |                             |               |
| 4<br>Total selec             | cción (4)  |              | 20 224 47         | Total page             | masivo (4 | 9    | 20.224.4        | - Mon       | eda: D  | 23,324.47   | Datos del                 | l Comprobante |                 |                             |               |
| 4<br>Total selec<br>A Pagar: | cción (4)  |              | 29,324.47         | Total pago<br>A Pagar: | masivo (4 | 9    | 29,324.4        | 7 Mon       | ieda: P | ESOS        | Datos del<br>Número:      | I Comprobante | 9               |                             |               |

AXOFT ARGENTINA S.A. Cerrito 1186 Piso 2º - CP C1010AAX Buenos Aires – Argentina www.axoft.com

#### **TANGO CENTRO DE CLIENTES**

Cerrito 1186 PB - CP C1010AAZ Buenos Aires - Argentina +54 (011) 5031-8264 - +54 (011) 4816-2620 SOPORTE TÉCNICO Mesa de ayuda: +54 (011) 5256-2919 servicios@axoft.com Lunes a viernes de 8:30 a 18:30 hs. Una vez generado el pago masivo, si está activo el parámetro de Autorización, se debe autorizar el pago masivo. (Cuentas Corrientes/Pagos Masivos/Administración/Autorización)

Seleccionar el comprobante y presionar Autorizar.

| Image: Second state in the second state in the second   |                                                      |          |            |            |        |            |            |        |        |  |  |  |  |
|----------------------------------------------------------------------------------------------------|------------------------------------------------------|----------|------------|------------|--------|------------|------------|--------|--------|--|--|--|--|
| Archivo       Configuración       Ayuda         Image: Stado       Image: Stado       Image: Stado       Número         Estado:       Image: Oligne       Auto       Parc® Todc       Desde:         Fecha       Image: Oligne       Oligne       Oligne       Oligne       Auto       Parc® Todc         Tipo       Image: Oligne       Oligne       Oligne       Estimada de l       Desde:       Hasta:         Arrastre una columna hasta aquí para agruparla       Autorizar       Número       Estado       Fecha ing.       Ingresó       Moneda       Cotización       Total pago       Pago unid.                                                                                                    | 😵 Autorización de pagos masivos 🛛 🚽 🗆 🗙              |          |            |            |        |            |            |        |        |  |  |  |  |
| Image: Stade stade stad | <u>A</u> rchivo <u>C</u> onfiguración A <u>y</u> uda |          |            |            |        |            |            |        |        |  |  |  |  |
| Estado de pagos masivos       Número         Estado:       Ingre© Auto© Parc® Todx         Fecha       Hasta:         Tipo       Ingreso         Desde:       Hasta:         Hasta:       Arrastre una columna hasta aquí para agruparla         Autorizar       Número         Estinada de l       Ingresó         Moneda       Cotización         Total pago       Pago unid.                                                                                                    | 이 💵 🗳 🖨 📼 🕐 - 단                                      |          |            |            |        |            |            |        |        |  |  |  |  |
| Estado: Olngreo Auto Parco Todo<br>Fecha<br>Tipo Olngreso Estimada de l<br>Desde:<br>Hasta:<br>Arrastre una columna hasta aquí para agruparla<br>Autorizar Número Estado Fecha ing. Ingresó Moneda Cotización Total pago Pago unid.                                                                                                    | Estado de pagos masivos                              |          |            |            |        |            |            |        |        |  |  |  |  |
| Fecha       Hasta:         Tipo       Ingreso       Estimada de l         Desde:       Hasta:       Ingreso         Hasta:       Ingreso       Estimada de l         Arrastre una columna hasta aquí para agruparla       Ingresó       Moneda         Autorizar       Número       Estado       Fecha ing.       Ingresó                                                                                                    | Estado:                                              | ◯ Ingre⊖ | Auto Parce | ) Todc D   | esde:  |            |            |        |        |  |  |  |  |
| Tipo Ingreso Estimada de l<br>Desde:<br>Hasta:<br>Arrastre una columna hasta aquí para agruparla<br>Autorizar Número Estado Fecha ing. Ingresó Moneda Cotización Total pago Pago unid.                                                                                                    | Fecha                                                |          |            | н          | asta:  |            |            |        |        |  |  |  |  |
| Desde:                                                                                                    | Tipo                                                 | Ingreso  | ⊖ Estima   | da de l    |        |            |            |        |        |  |  |  |  |
| Hasta:<br>Arrastre una columna hasta aquí para agruparla<br>Autorizar Número Estado Fecha ing. Ingresó Moneda Cotización Total pago Pago unid.                                                                                                    | Desde:                                               |          |            |            |        |            |            |        |        |  |  |  |  |
| Arrastre una columna hasta aquí para agruparla     Autorizar Número Estado Fecha ing. Ingresó Moneda Cotización Total pago Pago unid.                                                                                                    | Hasta:                                               |          |            |            |        |            |            |        |        |  |  |  |  |
| Arrastre una columna hasta aquí para agruparla           Autorizar         Número         Estado         Fecha ing.         Ingresó         Moneda         Cotización         Total pago         Pago unid.                                                                                                    |                                                      |          | (          | ^          |        |            |            |        |        |  |  |  |  |
| Autorizar Número Estado Fecha ing. Ingresó Moneda Cotización Total pago Pago unid.                                                                                                    | Arrastre una columna hasta aquí para agruparla       |          |            |            |        |            |            |        |        |  |  |  |  |
|                                                                                                    | Autorizar Número                                     | Estado   | Fecha ing. | Ingresó    | Moneda | Cotización | Total pago | Pago u | nid.   |  |  |  |  |
| Autorizar 9 Ingresado 10/07/2019 SUPERVISOR PESOS 43.0000 29,324.47 681.98                                                                                                    | Autorizar 9 I                                        | ngresado | 10/07/2019 | SUPERVISOR | PESOS  | 43.0000    | 29,324.47  |        | 681.98 |  |  |  |  |

Luego de autorizado, es posible generar el pago (Cuentas **Corrientes/Pagos Masivos/ Generación/Del Pago)**. Seleccionar el pago masivo y presionar Pagar.

| Cenerad    | ión del pa                                     | go masivo  |            |            |        |            |            |                  | -          |        | $\times$ |  |  |  |
|------------|------------------------------------------------|------------|------------|------------|--------|------------|------------|------------------|------------|--------|----------|--|--|--|
| Archivo C  | onfiguraci                                     | ión Ayuda  |            |            |        |            |            |                  |            |        |          |  |  |  |
| S 💵 🕯      | š 💧 🗧                                          | € 🗖 🖗      | ) €        |            |        |            |            |                  |            |        |          |  |  |  |
| Fecha      | Fecha                                          |            |            |            |        |            |            |                  |            |        |          |  |  |  |
| Tipo       |                                                |            |            |            |        | ) Ingreso  | ⊖ Estin    | nada de Pago 🤇 🤇 | ) De Pago  |        |          |  |  |  |
| Desd       | e:                                             |            |            |            |        |            |            |                  |            |        |          |  |  |  |
| Hasta      | а:                                             |            |            |            |        |            |            |                  |            |        |          |  |  |  |
|            |                                                |            |            |            |        |            |            |                  |            |        |          |  |  |  |
| Desde:     |                                                |            |            |            |        |            |            |                  |            |        |          |  |  |  |
| Hasta:     |                                                |            |            |            |        |            |            |                  |            |        |          |  |  |  |
|            |                                                |            |            |            |        |            |            |                  |            |        |          |  |  |  |
|            |                                                |            |            |            |        |            |            |                  |            |        |          |  |  |  |
|            |                                                |            |            | (          |        | ^          | )          |                  |            |        |          |  |  |  |
| Arrastre u | Arrastre una columna hasta aquí para agruparla |            |            |            |        |            |            |                  |            |        |          |  |  |  |
|            | Número                                         | Estado     | Fecha ing. | Ingresó    | Moneda | Cotización | Total pago | Pago unid.       | Fecha aut. | Autor  | izó      |  |  |  |
| Pagar      | 9                                              | Autorizado | 10/07/2019 | SUPERVISOR | PESOS  | 43.0000    | 29,324.47  | 681.98           | 10/07/2019 | SUPER\ | /ISOR    |  |  |  |
|            |                                                |            |            |            |        |            |            |                  |            |        |          |  |  |  |

Seguidamente, se habilitará una pantalla para la selección de cuentas. Se pueden utilizar las cuentas definidas en los parámetros de compras para realizar el pago, o bien es posible ingresar las cuentas para cada Proveedor.

| 😵 Generación del pago masivo                               |              |                    |           |  | X |
|------------------------------------------------------------|--------------|--------------------|-----------|--|---|
| <u>Archivo</u> <u>Configuración</u> Ayuda                  |              |                    |           |  |   |
| S 🕄 🖨 📼 🕐 🗲                                                |              |                    |           |  |   |
| Pago masivo Nª:                                            | 9            |                    |           |  |   |
| Fecha de pago:                                             | 10/07/2019 👻 |                    |           |  |   |
| Moneda:                                                    | PESOS        | Cotización:        | 43.0000   |  |   |
| Total pago masivo en PESOS                                 | 29,324.47    | Pendiente:         | 29,324.47 |  |   |
| Total pago masivo en DOLARES                               | 681.98       | Pendiente:         | 681.98    |  |   |
| Clasificación:                                             | *            |                    |           |  |   |
| Ingresa detalles por proveedo<br>Detalle del medio de pago | ır           |                    |           |  |   |
| Cuenta a debitar:                                          | 21 🗸         | PROVEEDORES VARIOS |           |  |   |

AXOFT ARGENTINA S.A. Cerrito 1186 Piso 2º - CP C1010AAX Buenos Aires – Argentina www.axoft.com

#### **TANGO CENTRO DE CLIENTES** Cerrito 1186 PB - CP C1010AAZ Buenos Aires – Argentina +54 (011) 5031-8264 - +54 (011) 4816-2620

SOPORTE TÉCNICO Mesa de ayuda: +54 (011) 5256-2919 servicios@axoft.com Lunes a viernes de 8:30 a 18:30 hs.

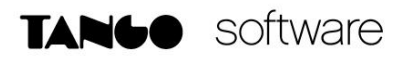

Para seleccionar las cuentas para cada Proveedor se debe tildar "Ingresa detalles por proveedor".

| Generaci                           | ón del pago ma                                          | sivo                               |               |            |               |            |          | -    |               | × |
|------------------------------------|---------------------------------------------------------|------------------------------------|---------------|------------|---------------|------------|----------|------|---------------|---|
| rchivo <u>C</u>                    | onfiguración A                                          | yuda                               |               |            |               |            |          |      |               |   |
| 8 8                                |                                                         | ]                                  |               |            |               |            |          |      |               |   |
| Pago masi                          | ivo Nº:                                                 |                                    | 9             |            |               |            |          |      |               |   |
| Fecha de                           | pago:                                                   | 10/07/20                           | 19 👻          |            |               |            |          |      |               |   |
| Moneda:                            |                                                         | PESOS                              |               | Cotiza     | ción:         | 43.0000    |          |      |               |   |
| Total pago masivo en PESOS         |                                                         | SOS                                | 29,324.47     | Pendiente: |               | 29,324.47  |          |      |               |   |
| Total page                         | o masivo en DC                                          | LARES                              | 681.98        | Pendie     | ente:         | 681.9      | 98       |      |               |   |
| ✓ Ingresa<br>Medio de I<br>□ Ingre | a detalles por p<br>pago por proveed<br>esa Nª de chequ | roveedor<br>or<br>ue por proveedor | 0 7 1         | ⊻ Medio d  | e pago por p  | proveedor  | a        |      |               |   |
| -                                  | Hazon Social                                            | Uta, a debitar                     | Clasificación | Medio pago | Clasificación | Con cheque | Chequera | Dias | Fecha         | 1 |
| Proveedor                          |                                                         |                                    |               | DILLOS A   |               |            |          | 1 00 | 00,100,1001,0 |   |
| Proveedor<br>101107                | RICARDO MESS                                            | PROVEEDORES V/                     |               | BANCU 1    |               | •          |          | 1 30 | 09/08/2015    |   |

Por último, seleccione el destino de impresión para las órdenes de pago y las retenciones.

| Numeración para 0/P<br>Talonario:                              | 11 🔻 Ordenes         | : de Pago | <b>Desde N</b> <sup>®</sup> : 000000 | 0000029 | Cantidad a genera | <b>I</b> I: 2       |
|----------------------------------------------------------------|----------------------|-----------|--------------------------------------|---------|-------------------|---------------------|
| - Destino impresión 0/P<br>③ Impresora                         | Archivo              | OneNote   |                                      |         |                   | Seleccionar destino |
| <ul> <li>Destino impresión reter</li> <li>Impresora</li> </ul> | nciones<br>O Archivo | OneNote   |                                      |         |                   | Seleccionar destino |